# Web Time Entry/Web Leave Report Approver Update Dynamic Form

When a department would like to assign or change the time or leave approver for an individual employee, they may submit a Dynamic Form for the changes. This guide instructs on the form submission process.

1. Within Raiderlink/WebRaider, select Payroll & Tax. Under Payroll Forms, select Web Time Entry/Web Leave Report Approver Update form.

|                                              | Employee Resources                                                                                               | Payroll Forms                                                                                                  |
|----------------------------------------------|----------------------------------------------------------------------------------------------------|----------------------------------------------------------------------------------------------------|
| News/Events<br>Available Budget <sup>〈</sup> | My Personal Information                                                                                          | <ul> <li>Manual Leave Adjustment<br/>Application (Now Live)</li> <li>MLA Instructional Guides &amp;</li> </ul> |
| A&F Work Tools                               | <ul> <li>View Addresses and Phones</li> <li>Update Addresses and Phone</li> <li>View E-mail Addresses</li> </ul> | Videos <ul> <li>Lump Sum Vacation Certification</li> <li>Form</li> </ul>                                       |
| Payroll & Tax                                | My Employment Information                                                                                        | Web Time Entry/Web Leave Report     Approver Update Form                                                       |
|                                              |                                                                                                    | <ul> <li>Instructions</li> </ul>                                                                               |

2. Form preparer information will auto populate.

|                        |                                          |                       | Some content r        | * =<br>nay be updated base | required field<br>d on selection |   |
|------------------------|------------------------------------------|-----------------------|-----------------------|----------------------------|----------------------------------|---|
| T.                     | TEXAS TECH UNIVERSITY<br>Payroll & Tax S | Services <sup>-</sup> | Web Time<br>Employee  | e Entry/Wel<br>e Approvers | o Leave Repor<br>s Update        | t |
| FormID: fe2a           | Baac-f                                   |                       |                       |                            |                                  |   |
| Date<br>Prepared:      | 02/26/2024                               |                       |                       |                            |                                  |   |
| Preparer<br>Oracle ID: | 建肥而高                                     | Preparer<br>Tech ID:  | R99999999             | Preparer's<br>Name:        | Art Vandalay                     |   |
| Dept. Org #:           | (C+CHINE)                                | Dept. Name:           | School of Fun         | Chart of<br>Accounts:      | Т                                |   |
| Preparer<br>Email:     | art.vandalay@ttu.edu                     | Contact<br>Phone:     | family and successive |                            |                                  |   |

### **Preparing Form**

3. Next to "Employee", within the "Enter Tech ID, Name, or Dept" field, enter the R#, or name of the employee you wish to assign or change approvers for. Partial data entered will reflect results that match with the data that was entered. You may also search by department name to display all employees within a specific department.

| Date<br>Prepared:      | 02/26/2024                        |                      |                                       |                       |                            |
|------------------------|-----------------------------------|----------------------|---------------------------------------|-----------------------|----------------------------|
| Preparer<br>Oracle ID: | 19896./7120                       | Preparer<br>Tech ID: | R999999999                            | Preparer's<br>Name:   | Art Vandalay               |
| Dept. Org #:           | 12 74 8 88 88                     | Dept. Name:          | School of Fun                         | Chart of<br>Accounts: | Т                          |
| Preparer<br>Email:     | art.vandalay@ttu.edu              | Contact<br>Phone:    | 20000 (2000 2007) <sup>17</sup>       |                       |                            |
|                        |                                   |                      |                                       |                       |                            |
| Employee:              | * Enter Tech ID, Name or Dept 🗲   |                      | Employee Name:                        |                       |                            |
| Employee<br>Email:     | Stark                             |                      | Employee * Please<br>Position Number: | e Select              | Employee     Position Org: |
|                        | R00000003-Tony Stark-T-C99999-Sch | ool of Fun           |                                       |                       |                            |
|                        | R00000004-Morgan Stark-T-C00000   | 0-School of Fun      |                                       |                       |                            |
|                        | R00000005-Pepper Stark-T-C00000   | School of Fun        |                                       |                       |                            |

4. After the employee is selected, select the position for the employee that you wish to assign or change approvers for. After this is done, the remainder of the form will display.

| Date<br>Prepared:      | 02/27/2024                                |                      |                                          |                       |              |
|------------------------|-------------------------------------------|----------------------|------------------------------------------|-----------------------|--------------|
| Preparer<br>Oracle ID: | 1995 F. F. F.                             | Preparer<br>Tech ID: | R999999999                               | Preparer's<br>Name:   | Art Vandalay |
| Dept. Org #:           | ({-4488888                                | Dept. Name:          | School of Fun                            | Chart of<br>Accounts: | Т            |
| Preparer<br>Email:     | art.vandalay@ttu.edu                      | Contact<br>Phone:    | (888) (8386-2011)                        |                       |              |
| Employees              | *                                         |                      |                                          |                       |              |
| Employee.              | R0000003-Tony Stark-T-C9999-School of Fun |                      | Tony Stark                               |                       |              |
| Employee<br>Email:     | tony.stark@ttu.edu                        |                      | Employee<br>Position Number: * Please Se | elect                 | Employee     |
| Please select          | a position for the employee. If none      | are listed, the e    | mployee has no active positions.         | esident SOF           |              |

5. If approvers are currently assigned for the employee, they will appear in the "Current Approvers" section. Information on the existing approvers is provided including their sequence in the approval process, their position and title, R#, name, and approval function (Approver or FYI).

Reviewing this area of the dynamic form is important because submission of the dynamic form <u>deletes all approvers currently assigned</u>. To keep an existing approver, their information must be re-entered in the "New or Updated Approvers" section.

|                                                 | wo approvers for                                                      | the employee are listed below.                                                                               |                            |                                     |                    |
|-------------------------------------------------|-----------------------------------------------------------------------|----------------------------------------------------------------------------------------------------|----------------------------|-------------------------------------|--------------------|
| y default,                                      | t, all approvers in                                                   | cluding those with a FYI approv                                                                              | er action, will be deleted | . Existing Appro                    | ver                |
| ou must                                         | reenter the appro                                                     | over in the "New or Updated App                                                                              | provers" section if you w  | ish to keep them.                   |                    |
| Approver                                        | Approver Position                                                     | Approver Position Description                                                                                | Approver or Incumbent I    | D Approver or Incumbert Description | on Approver Action |
| 1                                               | T88888                                                                | Associate Chairperson - SOF                                                                                  | R77777777                  | Obadiah Stane                       | Approve            |
|                                                 |                                                                       |                                                                                                    |                            |                                     |                    |
|                                                 |                                                                       |                                                                                                    |                            |                                     |                    |
|                                                 |                                                                       |                                                                                                    |                            |                                     |                    |
|                                                 |                                                                       |                                                                                                    |                            |                                     |                    |
| ew or l                                         | Updated App                                                           | overs                                                                                                    |                            |                                     |                    |
| ew or l                                         | Updated Apple<br>earch box(s) to se                                   | overs<br>elect approvers .                                                                                   |                            |                                     |                    |
| ew or l<br>se the se<br>o clear a               | Updated App<br>earch box(s) to se<br>previously selec                 | <b>Tovers</b><br>elect approvers .<br>ted approver , search for "desele                                      | ected" and choose it.      |                                     |                    |
| ew or l<br>se the se<br>o clear a<br>pprover 1: | Updated Appr<br>earch box(s) to se<br>previously select<br>* Enter Te | Tovers<br>elect approvers .<br>ted approver , search for "deselve<br>ech ID, Name or Position for Approver 1 | ected" and choose it.      |                                     |                    |

## Assigning Approver 1

6. Assigning, keeping, or removing an approver will occur within the "New or Updated Approvers" section. The inclusion of Approver 1 (level 1 approver) is <u>always</u> required.

Next to "Approver 1", within the "Enter Tech ID, Name, or Position for Approver 1" field, enter the R#, name, or position of the employee you wish to have as the level 1 approver. You may enter an approver from the Current Approvers section of the form if you wish to keep them as Approver 1. After you find the approver you wish to assign or keep, select them.

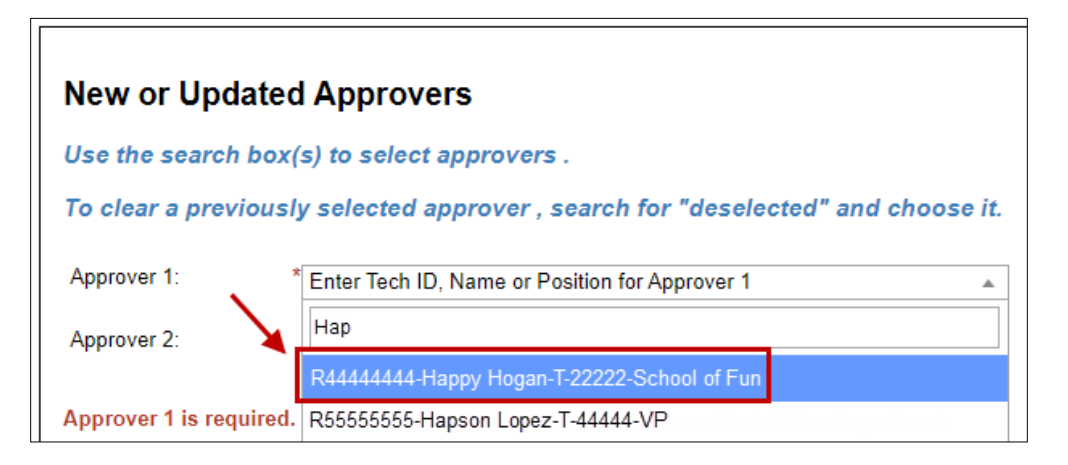

7. Select the approver's position from the "Approver 1 Position Number" dropdown.

| New or Updated           | d Approvers                 |                                      |                 |   |
|--------------------------|-----------------------------|--------------------------------------|-----------------|---|
| Use the search box       | (s) to select approvers     | 5.                                   |                 |   |
| To clear a previous      | y selected approver ,       | search for "deselected" and o        | choose it.      |   |
| Approver 1:              | R4444444-Happy Hogan        | -T-22222-School of Fun               | v               |   |
| Approver 1 Sequence:     | 1                           | Approver 1 Position Number:          | * Please Select | ~ |
| Approver 1 Tech ID:      |                             | Approver 1 Name:                     | Please Select   |   |
| Approver 2:              | Enter Tech ID, Name or P    | osition for Approver 2               |                 |   |
|                          |                             |                                      |                 |   |
| Please select a position | n for approver 1. If none a | are listed, the approver has no acti | ve positions.   |   |

### Assigning Approver 2 (Optional)

8. Next to "Approver 2", within the "Enter Tech ID, Name, or Position for Approver 2" field, enter the R#, name, or position of the employee you wish to have as the level 2 approver. Again, you may enter an approver from the Current Approvers section of the form if you wish to keep them as Approver 2. After you find the approver you wish to assign, select them. If you have no level 2 approver that you wish to assign, you may skip Approver 2.

| New or Updated                                   | l Approvers                                    |                               |            |  |
|--------------------------------------------------|------------------------------------------------|-------------------------------|------------|--|
| Use the search box(                              | s) to select approver                          | s.                            |            |  |
| To clear a previousl                             | y selected approver ,                          | search for "deselected" and   | choose it. |  |
| Approver 1: *                                    | R4444444-Happy Hoga                            | n-T-22222-School of Fun       | <b>v</b>   |  |
| Approver 1 Sequence: Approver 1 Position Number: |                                                | * T22222-00 Chief of Security |            |  |
| Approver 1 Tech ID:                              | Approver 1 Tech ID: R44444444 Approver 1 Name: |                               |            |  |
| Approver 2:                                      | Enter Tech ID, Name or F                       | Position for Approver 2       | ▲          |  |
|                                                  |                                                |                               |            |  |
| <b>X</b>                                         | R11111112-James Rhod                           | es-T-33331-School of Fun      |            |  |
| For Payroll Use Only                             | R11111113-Jamey Jame                           | son-T-12345-School of Fun     |            |  |

#### 9. Select the approver's position from the "Approver 2 Position Number" dropdown.

| New or Updated A            | Approvers              |                                      |                                       |   |
|-----------------------------|------------------------|--------------------------------------|---------------------------------------|---|
| Use the search box(s)       | to select approve      | rs.                                  |                                       |   |
| To clear a previously s     | selected approver      | , search for "deselected" and (      | choose it.                            |   |
| Approver 1: * R             | 44444444-Happy Hog     | an-T-22222-School of Fun             | V                                     |   |
| Approver 1 Sequence:        | 1                      | Approver 1 Position Number:          | * T22222-00 Chief of Security         | ~ |
| Approver 1 Tech ID:         | R4444444               | Approver 1 Name:                     | Happy Hogan                           |   |
| Approver 2:                 | 11111112-James Rho     | des-T-33331-School of Fun            | ▼                                     |   |
| Approver 2 Sequence:        | 2                      | Approver 2 Position Number:          | * Please Select                       | ~ |
| Approver 2 Tech ID:         | R11111112              | Approver 2 Name:                     | Please Select<br>T54321-00 Test Pilot |   |
| Please select a position fo | or approver 2. If none | are listed, the approver has no acti | ive positions.                        |   |

10. When you are ready to submit the form, click "Next". In this example, the current level 1 approver is being replaced with a different level 1 approver. Also, a level 2 approver is being assigned where one did not exist previously.

| The first two approvers                                                                                                    | s for the employe                                                                                                    | e are listed belo                                                                                                    | <i>W</i> .                                                                                                    |                                                                                                    |                       |
|----------------------------------------------------------------------------------------------------|----------------------------------------------------------------------------------------------------|----------------------------------------------------------------------------------------------------|----------------------------------------------------------------------------------------------------|----------------------------------------------------------------------------------------------------|-----------------------|
| By default, all approve                                                                                                    | rs including thos                                                                                                    | e with a FYI appl                                                                                                    | rover action, will be deleted.                                                                                                    |                                                                                                    |                       |
| You must reenter the a                                                                                                    | pprover in the "N                                                                                                    | New or Updated A                                                                                                    | Approvers" section if you wi                                                                                                    | sh to keep them.                                                                                                    |                       |
| Approver Approver Pos<br>Sequence                                                                                                    | ition Approver Pos                                                                                                    | sition Description                                                                                                    | Approver or Incumbent ID                                                                                                    | Approver or Incumbent Description                                                                                                    | Approver              |
| 1 T88888                                                                                                    | Associate                                                                                                    | Chairperson - SOF                                                                                                    | R77777777                                                                                                    | Obadiah Stane                                                                                                    | Approve               |
|                                                                                                    |                                                                                                    |                                                                                                    |                                                                                                    | 1                                                                                                    |                       |
|                                                                                                    |                                                                                                    |                                                                                                    |                                                                                                    |                                                                                                    |                       |
|                                                                                                    |                                                                                                    |                                                                                                    |                                                                                                    |                                                                                                    |                       |
| New or Updated A                                                                                                    | pprovers                                                                                                    |                                                                                                    | Level 1 Approve                                                                                                    | r being                                                                                                    |                       |
|                                                                                                    |                                                                                                    |                                                                                                    | replaced by a ne                                                                                                    | W                                                                                                    |                       |
| Use the search box(s)                                                                                                    | to select approve                                                                                                    | ers.                                                                                                    | Level 1 Approve                                                                                                    | r                                                                                                    |                       |
| To clear a previously s                                                                                                    | elected approver                                                                                                    | r , search for "dea                                                                                                    | selected" and choose it.                                                                                                    |                                                                                                    |                       |
|                                                                                                    |                                                                                                    |                                                                                                    |                                                                                                    |                                                                                                    |                       |
| Approver 1: *R4                                                                                                    | 1444444-Нарру Но                                                                                                    | ogan-T-22222-Scho                                                                                                    | ol of Fun 🔹                                                                                                    |                                                                                                    |                       |
| Approver 1: *R4<br>Approver 1 Sequence:                                                                                                    | 14444444-Happy Ho                                                                                                    | ogan-T-22222-Scho<br>Approver 1 Pos                                                                                                    | ition Number: * T22222-                                                                                                    | 00 Chief of Security                                                                                                    | ~                     |
| Approver 1: * R4<br>Approver 1 Sequence:<br>Approver 1 Tech ID:                                                                                                    | 1444444-Happy Ho<br>1<br>R44444444                                                                                              | ogan-T-22222-Scho<br>Approver 1 Pos<br>Approver 1 Nan                                                                                                | ol of Fun                                                                                                    | 00 Chief of Security<br>ogan                                                                                                    | ~                     |
| Approver 1: * R4<br>Approver 1 Sequence:<br>Approver 1 Tech ID:<br>Approver 2: R                                                                                                    | 1444444-Happy Ho<br>1<br>R44444444<br>1111112-James R                                                                           | ogan-T-22222-Scho<br>Approver 1 Pos<br>Approver 1 Nan<br>Ihodes-T-33331-Scl                                                                          | iol of Fun   ition Number: * T22222- T22222- T2222- T22222- T2222- T2222- T2222- T2222- T2222- T2222- T2222- T2222- T2222- T2222- T2222- T2222- T2222- T2222- T2222- T2222- T2222- T2222- T222- T2222- T2222- T222 T222- T222 T222- T222 T222 T222 T22 T | 00 Chief of Security<br>ogan                                                                                                    | ~                     |
| Approver 1: * R4<br>Approver 1 Sequence:<br>Approver 1 Tech ID:<br>Approver 2: R<br>Approver 2 Sequence:                                                                                                    | 1444444-Happy Ho<br>1<br>R44444444<br>11111112-James R<br>2                                                                     | ogan-T-22222-Scho<br>Approver 1 Pos<br>Approver 1 Nan<br>Ihodes-T-33331-Scl<br>Approver 2 Pos                                                        | ition Number:     * T22222-       ne:     · Happy H       hool of Fun     *       ition Number:     * T54321-                                                                                                    | 00 Chief of Security<br>ogan<br>00 Test Pilot                                                                                              | ~                     |
| Approver 1: * R4<br>Approver 1 Sequence:<br>Approver 1 Tech ID:<br>Approver 2: R<br>Approver 2 Sequence:<br>Approver 2 Tech ID:                                                                                                | 14444444-Happy Ho<br>1<br>R44444444<br>11111112-James R<br>2<br>R1111112                                                        | ogan-T-22222-Scho<br>Approver 1 Pos<br>Approver 1 Nar<br>hodes-T-33331-Scl<br>Approver 2 Pos<br>Approver 2 Nar                                       | ition Number:         *           T22222           ne:         Happy H           hool of Fun         *           ition Number:         *           T54321           ne:         James F                                                                                                    | 00 Chief of Security<br>ogan<br>00 Test Pilot<br>Rhodes                                                                                    | <b>&gt;</b>           |
| Approver 1: * R4<br>Approver 1 Sequence:<br>Approver 1 Tech ID:<br>Approver 2: R<br>Approver 2 Sequence:<br>Approver 2 Tech ID:                                                                                                | 14444444-Happy Ho<br>R44444444<br>11111112-James R<br>2<br>R11111112                                                            | ogan-T-22222-Scho<br>Approver 1 Pos<br>Approver 1 Nan<br>hodes-T-33331-Scl<br>Approver 2 Pos<br>Approver 2 Nan                                       | idion of Fun *<br>ition Number: * <u>T22222-</u><br>ne: · · Happy H<br>hool of Fun *<br>ition Number: * <u>T54321-</u><br>ne: James F                                                                                                    | 00 Chief of Security<br>ogan<br>00 Test Pilot<br>Rhodes                                                                                    | ▼<br>▼                |
| Approver 1: * R4<br>Approver 1 Sequence:<br>Approver 1 Tech ID:<br>Approver 2: R<br>Approver 2 Sequence:<br>Approver 2 Tech ID:                                                                                                | 14444444-Happy Ho<br>1<br>R44444444<br>11111112-James R<br>2<br>R11111112                                                       | ogan-T-22222-Scho<br>Approver 1 Pos<br>Approver 1 Nar<br>hodes-T-33331-Scl<br>Approver 2 Pos<br>Approver 2 Nar                                       | ition Number: * <u>T22222-</u><br>ne: Happy H<br>hool of Fun<br>ition Number: * <u>T54321-</u><br>ne: James F                                                                                                    | 00 Chief of Security<br>ogan<br>00 Test Pilot<br>Rhodes                                                                                    | ×<br>×                |
| Approver 1: * R4 Approver 1 Sequence: Approver 1 Tech ID: Approver 2: R* Approver 2 Sequence: Approver 2 Tech ID:  For Pavroll Use Only                                                                                        | 14444444-Happy Ho<br>1<br>R44444444<br>11111112-James R<br>2<br>R11111112                                                       | ogan-T-22222-Scho<br>Approver 1 Pos<br>Approver 1 Nan<br>thodes-T-33331-Scl<br>Approver 2 Pos<br>Approver 2 Nan                                      | idi of Fun *<br>ition Number: * <u>T22222-</u><br>ne: Happy H<br>hool of Fun *<br>ition Number: * <u>T54321-</u><br>ne: James F                                                                                                    | 00 Chief of Security<br>ogan<br>00 Test Pilot<br>Rhodes<br>Level 2 Approver                                                                | ▼<br>▼                |
| Approver 1: * R4<br>Approver 1 Sequence:<br>Approver 1 Tech ID:<br>Approver 2: R<br>Approver 2 Sequence:<br>Approver 2 Tech ID:<br>For Payroll Use Only<br>Current Organization Manage                                         | 14444444-Happy Ho<br>1<br>R44444444<br>11111112-James R<br>2<br>R11111112<br>ger and Proxies                                    | ogan-T-22222-Scho<br>Approver 1 Pos<br>Approver 1 Nan<br>thodes-T-33331-Scl<br>Approver 2 Pos<br>Approver 2 Nan                                      | idi of Fun  ition Number:  T22222- Happy H Hool of Fun  ition Number:  T54321- ne:  James F                                                                                                    | 00 Chief of Security<br>ogan<br>00 Test Pilot<br>Rhodes<br>Level 2 Approver<br>being added                                                 | ▼<br>▼                |
| Approver 1: * R4<br>Approver 1 Sequence:<br>Approver 1 Tech ID:<br>Approver 2: R<br>Approver 2 Sequence:<br>Approver 2 Tech ID:<br>For Payroll Use Only<br>Current Organization Manage                                         | 14444444-Happy Ho<br>1<br>R44444444<br>11111112-James R<br>2<br>R11111112<br>ger and Proxies<br>eRaiderID                       | pgan-T-22222-Scho<br>Approver 1 Pos<br>Approver 1 Nan<br>hodes-T-33331-Scl<br>Approver 2 Pos<br>Approver 2 Nan                                       | idi of Fun   ition Number: * T22222- me: Happy H hool of Fun   ition Number: * T54321- me: James F                                                                                                    | 00 Chief of Security<br>ogan<br>00 Test Pilot<br>Rhodes<br>Level 2 Approver<br>being added<br>Email                                        | •                     |
| Approver 1: * R4 Approver 1 Sequence: Approver 1 Tech ID: Approver 2: R* Approver 2 Sequence: Approver 2 Tech ID: For Payroll Use Only Current Organization Manage Org Manager:                                                | I444444-Happy Ho<br>1<br>R44444444<br>I1111112-James R<br>2<br>R11111112<br>ger and Proxies<br>eRaiderID<br>arararas            | ogan-T-22222-Scho<br>Approver 1 Pos<br>Approver 1 Nan<br>thodes-T-33331-Scl<br>Approver 2 Pos<br>Approver 2 Nan<br><b>Tech ID</b><br>R00000001       | idi of Fun  ition Number:  T22222- ne: Happy H hool of Fun  ition Number:  T54321- ne: James F  Name  Anthony Russo                                                                                                    | 00 Chief of Security<br>ogan<br>00 Test Pilot<br>Rhodes<br>Level 2 Approver<br>being added<br>Email<br>a russo@ttu edu                     | <ul> <li>▼</li> </ul> |
| Approver 1: * R4<br>Approver 1 Sequence:<br>Approver 1 Tech ID:<br>Approver 2: R<br>Approver 2 Sequence:<br>Approver 2 Tech ID:<br>For Payroll Use Only<br>Current Organization Manage<br>Org Manager:<br>Org Manager Proxy 1: | I444444-Happy Ho<br>1<br>R44444444<br>I1111112-James R<br>2<br>R1111112<br>ger and Proxies<br>eRaiderID<br>arararas<br>iofavion | Dgan-T-22222-Scho<br>Approver 1 Pos<br>Approver 1 Nan<br>Ihodes-T-33331-Scl<br>Approver 2 Pos<br>Approver 2 Nan<br>Tech ID<br>R00000001<br>R00000001 | idi of Fun  ition Number:  * T22222- ne: Happy H hool of Fun  ition Number:  * T54321- ne: James F  Name  Anthony Russo Jon Favreau                                                                                                    | 00 Chief of Security<br>ogan<br>00 Test Pilot<br>Rhodes<br>Level 2 Approver<br>being added<br>Email<br>a.russo@ttu.edu<br>ion12345@ttu.edu | ▼<br>▼                |

11. Sign the form electronically. After the signature is completed, you will receive an email confirmation with a PDF copy of the changes requested.

If the form preparer is an organization manager, org manager proxy, or ePAF originator; no approval is required, and the changes requested in the form will go into effect immediately.

For all other form preparers, the form will be routed to the organization manager for approval. Both the organization manager and any org manager proxies will receive an email notification advising that approval of the form is needed. Once the form is approved by the org manager, changes will go into effect.

| Electronic Signature                                                                                                    |                                                                                               |    |  |  |  |  |
|----------------------------------------------------------------------------------------------------|-----------------------------------------------------------------------------------------------|----|--|--|--|--|
| Please read the <u>Disclosure / Consent</u> before you sign your form electronically.                                                                                                    |                                                                                               |    |  |  |  |  |
| Typing your name exactly as it appears below signifies you are completing this form using an electronic signature. By signing electronically, you are certifying that you have read and understand the Disclosure/Consent and agree to electronically sign. You also agree to receive required disclosures or other communications related to this transaction electronically. |                                                                                               |    |  |  |  |  |
| To continue with the electronic signature process, please enter your name and click the "Sign Electronically" button to save your information and submit your electronic signature.                                                                                                    |                                                                                               |    |  |  |  |  |
| Art                                                                                                    | Vandalay                                                                                      |    |  |  |  |  |
| Art                                                                                                    | Vandalay                                                                                      |    |  |  |  |  |
| Previous Sign Electronically                                                                                                    |                                                                                               |    |  |  |  |  |
| TEXAS TECH UNIVERSITY<br>Payroll & Tax Set                                                                                                    | rvices <sup>-</sup>                                                                           |    |  |  |  |  |
| If you would like to opt out of electronically sig<br>competed form to Payroll and Tax Services.<br>Opt out and print                                                                                                    | ning and submitting this form, please download the form and sign. Once signed, please email t | he |  |  |  |  |

#### Please be informed:

- "FYI" approval level is not supported within this form. Submission of the dynamic form will remove FYI actions for all existing approvers that have it.
- If you wish to remove individual employee approvers, but not replace them (i.e. remove employee-level approvers so that timesheets or leave reports route to the default org-level approver), please send an email to <a href="mailto:webmaster.payroll@ttu.edu">webmaster.payroll@ttu.edu</a>.